## How to Register Into Your Thinkwell Course

If your instructor has chosen Thinkwell as part of your course, the following instructions will show you how to register. You only need to register one time and you will be part of your instructor's class. Failure to complete this process means your instructor will not see the results of your work completed in the Thinkwell system.

If you have any questions, email us: techsupport@thinkwell.com.

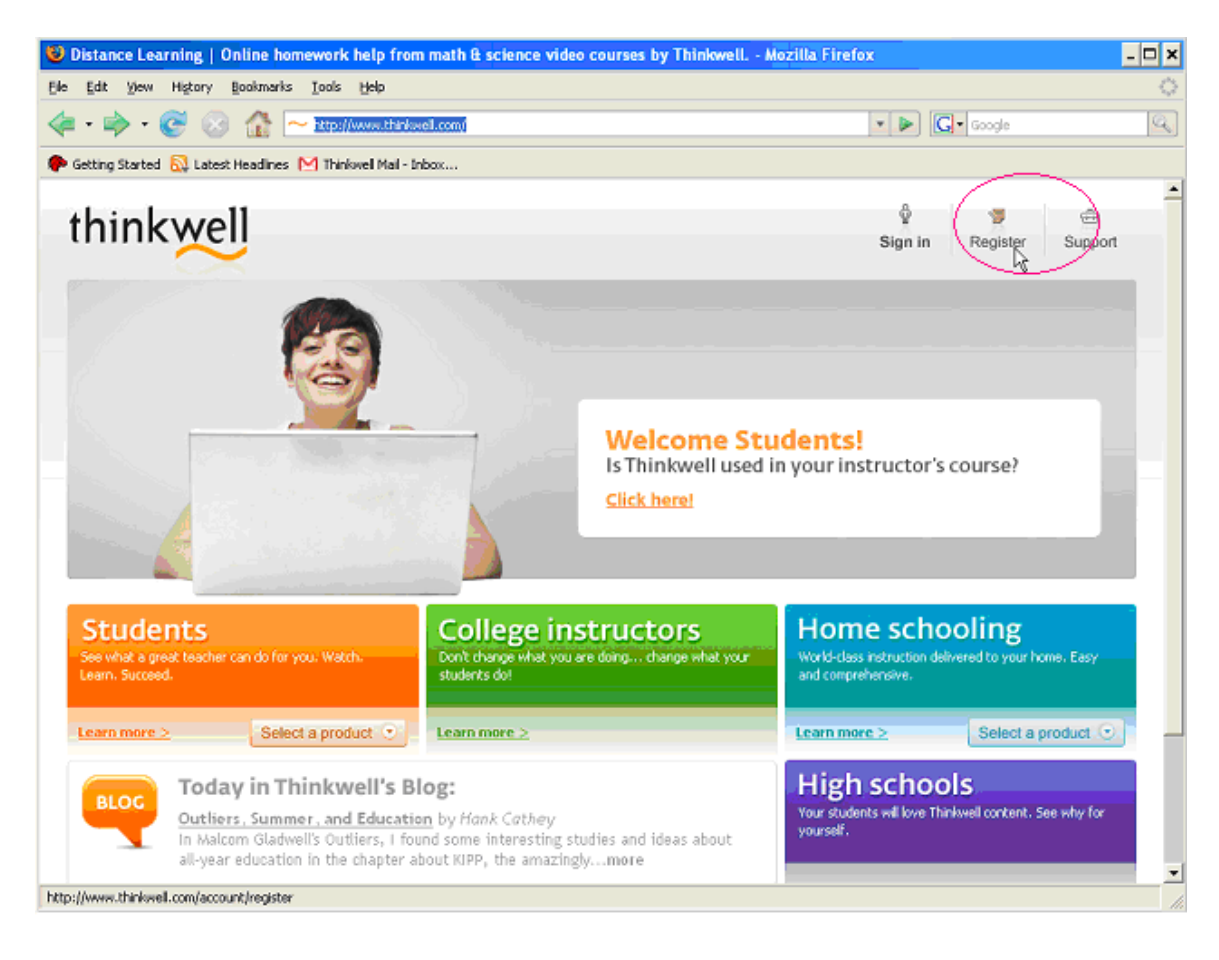

1. Go to <u>www.thinkwell.com</u> and click "Register."

2. Use the pull-down menu to select your state.

| 😢 Thinkwell   Register - Mozilla Firefox<br>Ele Edit Yew History Bookmarks Jools Help                                                                                              |                                                                | _ 8 ×                  |
|----------------------------------------------------------------------------------------------------|----------------------------------------------------------------|------------------------|
| Thinkwel   Register +                                                                                                    |                                                                |                        |
| www.thinkwell.com/account/register                                                                                                    | ☆ マ C 🖉                                                        | P 🏫 🐴                  |
| think online Video Learning Specialists                                                                                                    | û 😨 🖨<br>Sign Out Courses Register Support                     | <u>^</u>               |
| Register                                                                                                    |                                                                |                        |
|                                                                                                    | ⊿⊫ Аа Аа                                                       |                        |
| Are you required to purchase a Thinkwell product for your class?                                                                                                    |                                                                |                        |
| Poure in the right place.                                                                                                    |                                                                | _                      |
| Select the Classroom and Distance Learning option below, we light                                                                                                    | ie you through the rest.                                       |                        |
|                                                                                                    |                                                                |                        |
| Classroom and Distance Learning                                                                                                    |                                                                | _                      |
| Register this way if your instructor has made Thinkwell part of his or her cours                                                                                                   | se.                                                            |                        |
| 1. Do you already have a subscription/authorization code? If so, enter it here.                                                                                                    |                                                                |                        |
| Subscription Code (What is this?)                                                                                                    |                                                                |                        |
| <ol> <li>Now find your instructor's course section below. If you cannot find your school or course, plea<br/>contact our customer support at techsupport@thinkwell.com.</li> </ol> | se select "I don't see my school (or course) in this list." or |                        |
| - Select State -                                                                                                    |                                                                |                        |
|                                                                                                    |                                                                |                        |
|                                                                                                    |                                                                |                        |
| Independent Studies                                                                                                    |                                                                |                        |
| Register this way if you are using Thinkwell on your own.                                                                                                    |                                                                |                        |
| 1. Do you already have a subscription/authorization code? If so, enter it here.                                                                                                    |                                                                | •                      |
| 🟄 Start 🕲 Thinkwell questi 🕲 Inbox (3) - mark 🕲 Compose Mail 🕲 Thinkwell - Cale 🕲 Edit Prospect 🕲 Thinkwe                                                                          | I   Regis   🖲 6-17 atl - Micros   🛃 Document2 - Mic   🛃 How to | Register < 🎇 🛃 2:27 PM |

3. Use the pull-down menu to select your school.

| Thinkwell   Register - Mozill | Firefox                                                                                                    |                   |                |                    |            |               | _ 8 ×    |
|-------------------------------|----------------------------------------------------------------------------------------------------|-------------------|----------------|--------------------|------------|---------------|----------|
| Thinkwell   Register          | anaris Toole Deh                                                                                                    |                   |                |                    |            |               |          |
| www.thinkwell.com/act         | sunt/register                                                                                                    |                   | ☆ ▼ C          | 🖉 🔻 Ask.con        | ı          | Ş             | •        |
| -                             | Register                                                                                                    | មិ៍<br>Sign Out   | Courses        | Register           | i Support  |               | <u>^</u> |
|                               |                                                                                                    |                   |                |                    | 43 A3 A3   |               |          |
|                               | Are you required to purchase a Thinkwell product for your class?<br>Voure in the right place.<br>Select the Classroom and Distance Learning option below. We'll guide y<br>Classroom and Distance Learning | rou through t     | the rest.      |                    |            |               |          |
|                               | Register this way if your instructor has made Thinkwell part of his or her course.                                                                                                    |                   |                |                    |            |               |          |
|                               | Subscription Code (What is this?)     Subscription Code (What is this?)     Now find your instructor's course section below. If you cannot find your school or course, please si                           | elect "I don't se | e my school (c | or course) in this | ist." or   |               |          |
|                               | Georgia                                                                                                    |                   |                |                    |            |               |          |
|                               | - Select School -                                                                                                    |                   |                |                    |            | ]             |          |
|                               | Independent Studies                                                                                                    |                   |                |                    |            |               | •        |
| 🏄 Start 🥘 Thinkwell questi    | 🥘 Inbox (3) - mark 🛛 🥘 Compose Mail 🦉 Thinkwell - Cale 🛛 🥘 Edit Prospect 🛛 🥘 Thinkwell   Ri                                                                                                    | egis 🗑 6-17       | atl - Micros   | Document2 - 1      | 1lic 💌 How | to Register 🔍 | 2:30 PM  |

4. Use the pull-down menu to select your class section, then click "Register without Subscription Code" and follow the onscreen instructions.

| www.thinkwell.co | am/account/register 🔂 🖉 ▼ Aslcom                                                                                                    | <i>&gt;</i> 1 |
|------------------|----------------------------------------------------------------------------------------------------|---------------|
|                  | think video Learning Specialists Sign Out Courses Register Support                                                                                                    |               |
|                  | Register                                                                                                    |               |
|                  | ∧₂ Aa Aa                                                                                                    |               |
|                  | Are you required to purchase a Thinkwell product for your class?<br>You're in the right place.                                                                                                    |               |
|                  | Select the Classroom and Distance Learning option below. We'll guide you through the rest.                                                                                                    |               |
|                  | Classroom and Distance Learning                                                                                                    |               |
|                  | Register this way if your instructor has made Thinkwell part of his or her course.                                                                                                    |               |
|                  | Do you aready nave a subscription/autonocadoon coder it so, enter it here.     Subscription Code. (What is this?)                                                                                                    |               |
|                  | 2. Now find your instruction's rourse section below. If you cannot find your school or course, please select "I don't see my school (or course) in this lst." or contact our customer support at techsupport@thinkwell.com. |               |
|                  | Georgia                                                                                                    |               |
|                  | Georgia Perimeter College                                                                                                    |               |
|                  |                                                                                                    |               |
|                  | - Select Course / Section -                                                                                                    |               |

5. Both classroom and distance learning students should check the button labeled "Classroom Registration," then click "Continue."

| 6    | Fhinkwell   Students - Mozi                                                                                                    | lla Firefox                                                                                                    |                        |                     |                           |                      |                       | - 🗆 ×    |
|------|----------------------------------------------------------------------------------------------------|----------------------------------------------------------------------------------------------------|------------------------|---------------------|---------------------------|----------------------|-----------------------|----------|
| Ele  | Edit Yew History Bookma                                                                                                    | rks Iools Help                                                                                                    |                        |                     |                           |                      |                       | ୍        |
| 4    | • 🔶 • 🎯 🐼 🏠                                                                                                    | https://www.thinkwell.com/st                                                                                                    | udent/checkout/?checko | utAction=authorizeC | odes                      | <u>≜ • ▶ 🖸 •</u>     | Scogle                | <u>a</u> |
| ٠    | Setting Started 🔯 Latest Headlin                                                                                                    | es M Thinkwell Mail - Inbox                                                                                                    |                        |                     |                           |                      |                       |          |
|      | 1                                                                                                    |                                                                                                    |                        |                     |                           |                      |                       |          |
|      |                                                                                                    |                                                                                                    | -                      |                     |                           |                      | Aa Aa Aa              |          |
|      | Shopping Cart                                                                                                    | cart / enter<br>codes                                                                                                    | 2<br>select use        | account info        | confirm                   |                      |                       |          |
|      | Select Use and Cl                                                                                                    | asses                                                                                                    |                        |                     |                           |                      |                       |          |
|      | Please choose how you want the steps to locate that class.                                                                                                    | to use your subscription(s). If yo                                                                                                   | ou are purchasing a su | bscription for a sp | ecific class, choo        | se "Classroom Regist | tration," then follow |          |
|      | American Government - O                                                                                                    | nline Subscription                                                                                                    |                        |                     | \$-115.0                  | 0 \$ 0.00            | Remove                |          |
|      | A 12-month online subscription<br>Government features more the<br>contact hours of content with<br>notes, animations, and more. (<br>immediately upon your purchas | n to Thinkwell's American<br>an 170 tutorials and 40 available<br>i interactive exercises, study<br>Online access is provided<br>se. |                        |                     |                           |                      |                       |          |
|      | Current class section:<br>Johnson County Community Co                                                                                                    | allege - American Government -                                                                                                    | Section 001, 11:00-1   | 12:15 MTWR, Sum     | mer 2009 - Jame           | s Burns              | Edit                  |          |
|      | Classroom Registration<br>Clindependent Studies<br>Clindependent Studies                                                                                           | 48                                                                                                    |                        |                     |                           |                      |                       |          |
|      |                                                                                                    |                                                                                                    |                        | Not incl            | Tota<br>uding sales tax o | l: \$ 0.00 (         | Continue              | $\sum$   |
| Done |                                                                                                    |                                                                                                    |                        |                     |                           |                      | www.thinkwell.com     | a 🚘 🏑    |

6. Follow the instructions to enter the required fields.

| kwell   Students - Mozilla Fir                                                                                                    | elox                                                                                                    |                                                                     |                                                          |                                   |   |
|----------------------------------------------------------------------------------------------------|----------------------------------------------------------------------------------------------------|---------------------------------------------------------------------|----------------------------------------------------------|-----------------------------------|---|
| t Yew Higtory Bookmarks I                                                                                                    | ools Belo                                                                                                    |                                                                     |                                                          |                                   | 1 |
| 🧼 · 💽 😣 🔂 🗠                                                                                                    | ttps://www.thinikwell.com/istudent/icheckout/d                                                                                                    | heckout                                                             | <u>م</u>                                                 | Google                            | 9 |
| ng Started 🔝 Latest Headlines M                                                                                                    | Thinkwell Mail - Inbox                                                                                                    |                                                                     |                                                          |                                   |   |
|                                                                                                    |                                                                                                    | See what a                                                          | great teacher (<br>Watch. Le                             | can do for you.<br>earn. Succeed. |   |
| a second                                                                                                    | 2                                                                                                    |                                                                     |                                                          |                                   |   |
| Shopping Cart                                                                                                    | 00                                                                                                    |                                                                     | 0                                                        |                                   |   |
|                                                                                                    | cart/enter select                                                                                                    | use account info                                                    | confirm                                                  |                                   |   |
| Account Information                                                                                                    | on<br>sessonal information with any third party                                                                                                    | . Click <u>here</u> to view our Priva                               | cy Pokcy.                                                | - 1-1                             |   |
| Account Information                                                                                                    | on<br>osrsonal information with any third party                                                                                                    | . Click <u>here</u> to view our Priva<br>Do you have                | cy Policy.<br>an existing account? Sign                  | s Ini                             |   |
| Account Informati<br>Trinkweit will never share your,<br>Create a new account<br>* indicates required field                                              | on<br>personal information with any third party<br>Email (username) *                                                                                              | . <i>Click <u>have</u> to visw our Priva</i><br>Do you have         | cy Policy.<br>an existing account? Sign<br>Emai          | n int<br>I (username)             |   |
| Account Informati<br>Trinkwei will never share your,<br>Create a new account<br>*Indicates required field                                                | on<br>personal information with any third party<br>Email (username) *<br>First name *                                                                              | . <i>Clek <u>here</u> to view our Priva</i><br>Do you have          | cy Polcy.<br>an existing account? Sign<br>Emai<br>Pass   | n Int<br>I (username)<br>word     |   |
| Account Informatie<br>Transweit will never share your,<br>Create a new account<br>* indicates required field                                             | Dn<br>Dersonal information with any third party<br>Email (username) *<br>Prist name *<br>Last name *                                                               | . Click <u>have</u> to view our Priva                               | cy Policy.<br>an existing account? Sign<br>Ema<br>Pass   | n Int<br>I (username)<br>word     |   |
| Account Information<br>Trinkwel will never share roor,<br>Create a new account<br>*Indicates required field                                              | Email (username) * Pirst name * Last name * Password *                                                                                                    | or Ock <u>here</u> to view our Priva                                | cy Polcy.<br>an existing account? Sign<br>Ema<br>Pass    | n inł<br>I (username)<br>word     |   |
| Account Information<br>Trinkweit will never share your,<br>Create a new account<br>*Indicates required field                                             | Email (username) *<br>First name *<br>Last name *<br>Password *<br>Confirm password *                                                                              | or Click <u>here</u> to view our Priva                              | cy Palcy.<br>an existing account? Sign<br>Pass<br>Pass   | n inł<br>I (username)<br>word     |   |
| Account Information<br>Trackwel will never share your,<br>Create a new account<br>*Indicates required field                                              | Email (username) * Email (username) * First name * Last name * Password * Confirm password * Password clue                                                         | or<br>Click <u>bere</u> to view our Priva<br>Do you have<br>Sign in | cy Policy.<br>an existing account? Sign<br>Pass<br>Pass  | n int<br>I (username)<br>word     |   |
| Account Information                                                                                                    | Email (username) * Email (username) * First name * Last name * Password * Confirm password * Password clue Student ID                                              | or<br>Click <u>bere</u> to view our Priva<br>Do you have<br>Sign in | cy Policy.<br>an existing account? Sign<br>Email<br>Pass | n int<br>I (username)<br>word     |   |
| Account Information Trackwel will never share your, Create a new account *Indextea required field                                                        | Email (username) * Email (username) * First name * Last name * Password * Confirm password * Password clue Student ID                                              | or                                                                  | cy Policy.<br>an existing account? Sign<br>Email<br>Pass | n int<br>I (username)<br>word     |   |
| Account Information Trickwel will never share your, Create a new account  * Indicates required field  Continue  Continue  Secured by Optimized 2019-06-1 | Email (username) *<br>Email (username) *<br>Rist name *<br>Last name *<br>Last name *<br>Password *<br>Confirm password *<br>Password clue<br>Student ID<br>*<br>* | or Clark been to view our Privator                                  | cy Policy.<br>an existing account? Sign<br>Email<br>Pass | n Inf<br>I (username)<br>word     |   |

7. Next time you come to Thinkwell.com, click the "Sign In" button to enter your username and password.

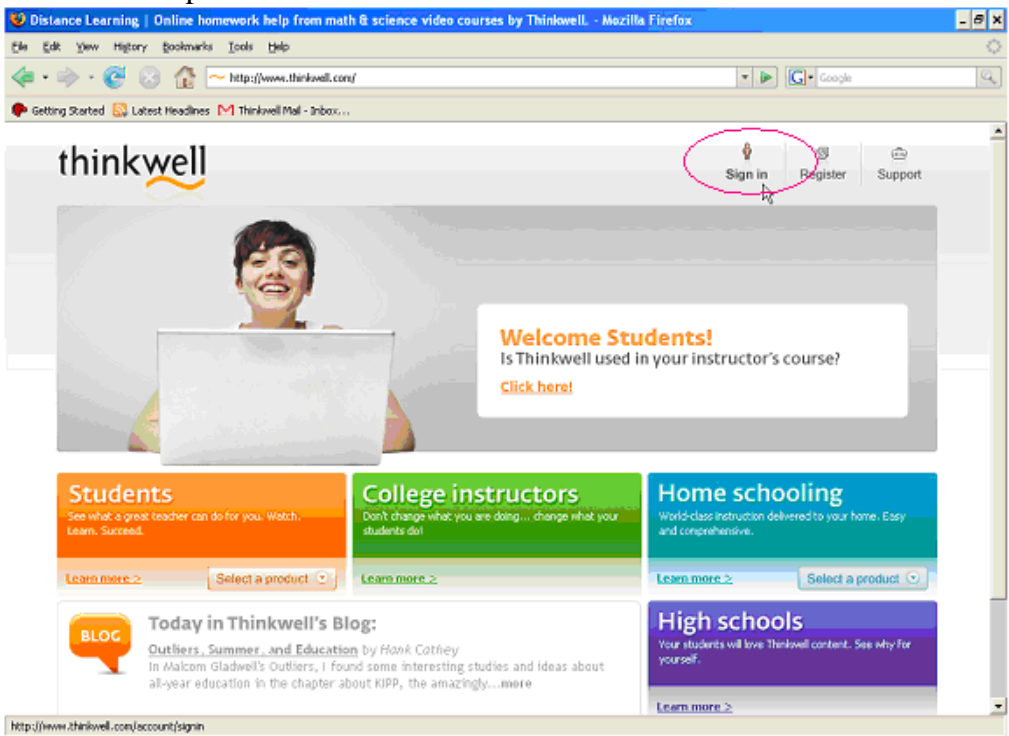